# AquaLingua

# Guía del usuario

- □ Introducción
- Acceso por tema
- □ Acceso por búsqueda
- Visualización de gráficos

## Introducción

El sitio web de AquaLingua permite al usuario ver gráficos con etiquetas en el idioma seleccionado de entre 15 lenguas europeas propuestas por el web, permitiendo, además, ver el gráfico traducido a otro idioma de entre los 15 posibles. El lenguaje de navegación permanece en inglés.

Los 15 idiomas son: Búlgaro, Checo, Danés, Holandés, Inglés, Francés, Alemán, Griego, Húngaro, Italiano, Polaco, Portugués, Rumano, Eslovaco, Español.

Hay 6 temas:

- ✓ Producción de agua potable,
   ✓ Distribución de agua potable,
   ✓ Evacuación de aguas residuales (saneamiento),
- ✓ Técnicas de depuración de aguas residuales,
- ✓ Tratamiento de fangos,
- ✓ Saneamiento individual.

Se puede acceder a los gráficos

desde la lista de los temas

0

introduciendo palabras o expresiones en un motor de búsqueda. Estas palabras pueden constituir parte de las etiquetas del gráfico o del título del mismo.

La página principal

| AquaLingua                             | Education et culture<br>Leonardo da Vinci                                                                        |
|----------------------------------------|----------------------------------------------------------------------------------------------------|
| Access by theme                        | Search the database                                                                                              |
| Select your main language :<br>English | <ul> <li>Enter your word(s) :</li> <li>● All the words ● At least one of the words ● Exact expression</li> </ul> |
| Go Repet                               | Co Reset                                                                                                    |

### Acceso por tema

El usuario selecciona el idioma

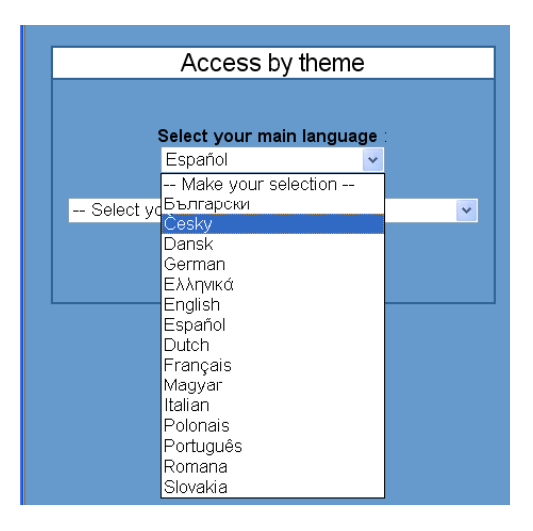

y elige uno de los temas de la lista, que ya aparece en el idioma seleccionado.

| Access by theme                                |  |  |  |  |  |
|------------------------------------------------|--|--|--|--|--|
|                                                |  |  |  |  |  |
| Select your main language :                    |  |  |  |  |  |
| Español 🗸                                      |  |  |  |  |  |
|                                                |  |  |  |  |  |
| Select your theme                              |  |  |  |  |  |
| Select your theme                              |  |  |  |  |  |
| B - Producción de agua potable                 |  |  |  |  |  |
| D - Distribución de agua potable               |  |  |  |  |  |
| F - Evacuación de aguas residuales             |  |  |  |  |  |
| G - Técnicas de depuración de aguas residuales |  |  |  |  |  |
| H - Tratamiento de fangos                      |  |  |  |  |  |
| I - Saneamiento individual                     |  |  |  |  |  |

Seleccionado el idioma principal y el tema, la pantalla se divide en dos. En la parte izquierda aparece la lista de temas y subtemas.

El icono al indica que existe un gráfico asociado al tema. Clicando sobre el icono se accede al gráfico. En la parte derecha de la pantalla, el usuario puede cambiar el idioma principal y/o el tema principal. Clicando sobre el botón "Home page" se puede volver a la página principal y acceder al motor de búsqueda.

| Evacuaci                                         | on de   | aguas residuales                                                                                                    |
|--------------------------------------------------|---------|----------------------------------------------------------------------------------------------------|
|                                                  | Picture | Another theme or language                                                                                                    |
| Tipo de ret                                      |         | 1/ Select your language :                                                                                                    |
| Componentes de la red                            |         | ( management of the second second sec |
| Tippe de tuberies                                |         | Españo                                                                                                    |
| Obras normales                                   |         | A STATE AND A MARKED                                                                                                    |
| Sistemas du recoglida de oguas<br>superficiales  |         | 2) seect your mene                                                                                                    |
| ) Acequia                                        |         | - Everaleton an again tendente                                                                                                    |
| Cenal de mampostana                              |         |                                                                                                    |
| Canal de mamposteria con piedras<br>incrustadas  |         |                                                                                                    |
| Censt de pared de fabrica                        |         | ·                                                                                                    |
| Canal absorbante                                 |         |                                                                                                    |
| Canal con parades de sutentación                 |         |                                                                                                    |
| canal absorbente inglés                          |         |                                                                                                    |
| (Auvisidero de agua de suvia<br>(huncionamiento) | -       |                                                                                                    |
| Allviadero con vertedero lateral                 |         |                                                                                                    |
| Estación de bomhan de agues<br>residuales        | -       |                                                                                                    |
| Esteción de bombeo de aguas                      | -       |                                                                                                    |

## Acceso mediante búsqueda

La búsqueda funciona en todos los idiomas. El usuario introduce una o varias palabras en el area de texto

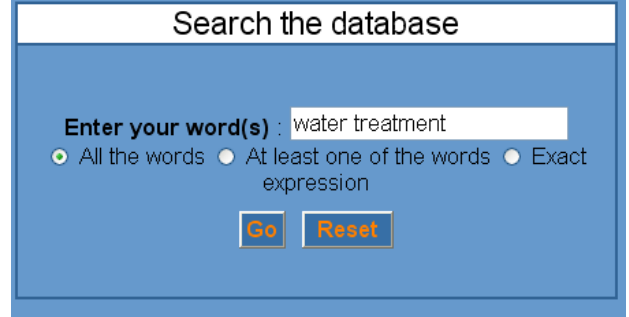

y selecciona la opción de búsqueda :

- *All the words* : recuperará los gráficos cuyas etiquetas o cuyo título contengan todas las palabras, incluso estando separadas.
- At least one of the words : recuperará los gráficos cuyas etiquetas o cuyo título contengan al menos una de la palabras introducidas. Este es el tipo de búsqueda más general.
- *Exact expression* : recuperará los gráficos cuyas etiquetas o cuyo título contengan las palabras exactamente como han sido introducidas. Este es el modo de búsqueda más restrictivo.

Se obtiene una pantalla que consta de 3 partes.

| Result of the search for [water] AND [treatment]                                                                                                    |                                                                                  |                                                                                                    |  |  |  |  |
|----------------------------------------------------------------------------------------------------|----------------------------------------------------------------------------------|----------------------------------------------------------------------------------------------------|--|--|--|--|
| Search again - enter your word(s) : water treatment<br>● All the words ● At least one of the words ● Exact expression<br>Go Reset                                                                                                    |                                                                                  |                                                                                                    |  |  |  |  |
| [water] AND [treatment] found in picture title                                                                                                    |                                                                                  | [water] AND [treatment] found in picture labels                                                                                                    |  |  |  |  |
| Biological treatment of urban wastewater (EN)<br>Physico-chemical treatment of urban wastewater<br>(EN)<br>Wastewater treatment system utilising a rotating<br>biological contactor (RBC) (EN)<br>Example of a drinking water treatment process<br>system (EN)<br>Principles of drinking water treatment for ground<br>water (EN) | 54           54           54           54           54           54           54 | Surface water collection (EN) :<br>Collection, treatment and distribution of surface<br>water<br>Example of a drinking water treatment process system<br>(EN) :<br>water treatment process diagram for a good quality<br>surface water<br>Principles of drinking water treatment for surface<br>water (EN) :<br>Principles for the treatment of drinking water |  |  |  |  |
| Principles of drinking <b>water treatment</b> for surface<br><b>water</b> (EN)                                                                                                    |                                                                                  | (Surface water) Principles of drinking water treatment of drinking water (EN): Principles of groundwater treatment Schematic diagram of a water distribution system (EN): Drinking water treatment works                                                                                                    |  |  |  |  |

En la parte superior, el usuario puede realizar otra búsqueda y/o cambiar las opciones.

En la columna de la izquierda aparecen los enlaces (links) a los gráficos cuyos títulos verifican la búsqueda seleccionada.

En la columna derecha, están los enlaces a los gráficos cuyas etiquetas verifican la búsqueda seleccionada.

El icono 🌌 indica que existe gráfico asociado al tema. Clicando sobre el icono se accede al gráfico.

Para cada gráfico, el idioma utilizado aparece entre paréntesis en cada caso.

## Visualización de un gráfico

Ya sea por temas o por búsqueda el icono a conduce a la pantalla del gráfico. Sin embargo, en la parte superior de la pantalla aparece ya sea el tema principal, si se acceció por tema, o la opción de búsqueda si ésta fue la opción de acceso.

### > Diferentes accesos

#### Por ejemplo :

Acceso mediante tema : Drinking water distribution

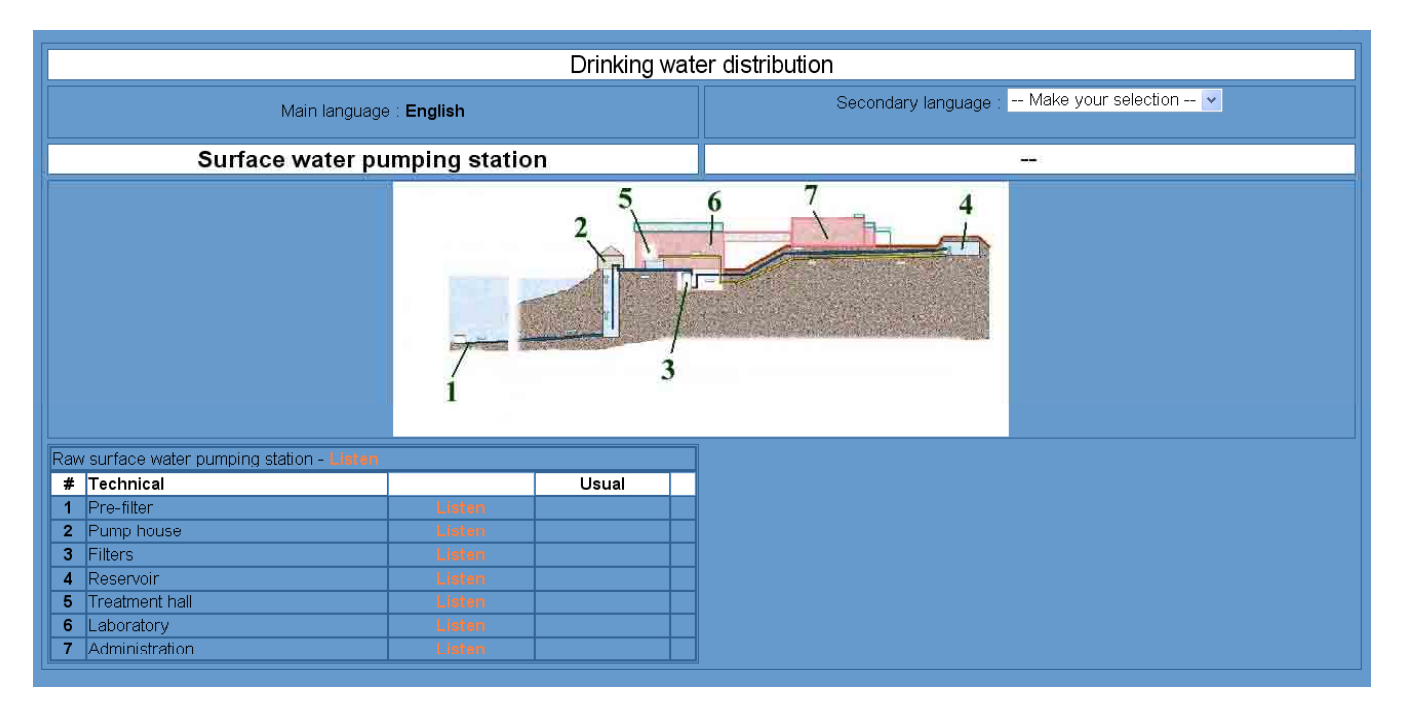

### Acceso por búsqueda de expresión : "Water tratment " con la opción "All the words"

| Result of the search for [water] AND [treatment] |                              |                                            |   |  |
|--------------------------------------------------|------------------------------|--------------------------------------------|---|--|
| Main language : <b>English</b>                   |                              | Secondary language : Make your selection 💌 |   |  |
| Example of a drinking water tre                  | atment process s             | ystem                                      | - |  |
|                                                  |                              |                                            |   |  |
| water treatment process diagram for a good qu    | ality surface water - Lister | 1                                          |   |  |
| 1 Addition of acid or alkali for pH control      | Listen                       |                                            |   |  |
| 2 Flocculation                                   | Listen                       |                                            |   |  |
| 3 Filtration                                     | Listen                       |                                            |   |  |
| 4 Oxidation with ozone                           | Listen                       |                                            |   |  |
| 5 Adsorption                                     | Listen                       |                                            |   |  |
| 6 Neutralisation                                 | Listen pH control            | Listen                                     |   |  |
| 7 Disinfection                                   | Listen                       |                                            |   |  |
| 8 Treated water pumping                          | Listen High lift pumping     | Listen                                     |   |  |
| 9 Preoxidation                                   | Listen Pre-ozonation         | Listen                                     |   |  |
| 10 Raw water pumping                             | Listen Low lift pumping      | Listen                                     |   |  |

### > Selección de un segundo idioma

La pantalla se divide en dos partes

A la izquierda, aparece el título y las etiquetas en el idioma principal.

A la derecha, el usuario tiene la posibilidad de seleccionar un segundo idioma.

El nuevo idioma seleccionado podrá ser utilizado para visualizar gráficos a menos que el usuario vuelva a la página principal.

No obstante, el usuario puede cambiar el segundo idioma en todo momento, mientras visualiza un gráfico.

| Result of the search for [water] AND [treatment]                                      |                         |                                   |                                            |        |  |  |  |
|---------------------------------------------------------------------------------------|-------------------------|-----------------------------------|--------------------------------------------|--------|--|--|--|
| Main language : <b>English</b>                                                        |                         | Secondary language : Ελληνικά 🗸 🗸 |                                            |        |  |  |  |
| Example of a drinking water treatment process system                                  |                         | stem                              | Γενικό σύστημα επεξεργασίας πόσιμου ύδατος |        |  |  |  |
|                                                                                       |                         |                                   |                                            |        |  |  |  |
| # Technical                                                                           | Usual                   |                                   | # Technical                                | Usual  |  |  |  |
| 1 Addition of acid or alkali for pH control                                           | Listen                  |                                   | 1 οξείδωση                                 | Listen |  |  |  |
| 2 Flocculation                                                                        | Listen                  |                                   | 2 κροκκίδωση                               | Listen |  |  |  |
| 3 Filtration                                                                          | Listen                  |                                   | 3 φιλτράρισμα                              | Listen |  |  |  |
| 4 Oxidation with ozone                                                                | Listen                  |                                   | 4 οξυγόνωση                                | Listen |  |  |  |
| 5 Adsorption                                                                          | Listen                  |                                   | <b>5</b> προσρόφηση                        | Listen |  |  |  |
| 6 Neutralisation                                                                      | Listen pH control       | Listen                            | 6 αδρανοποίηση                             | Listen |  |  |  |
| 7 Disiniection                                                                        | Listen Lieblift summing | Linter                            | 7 απολύμανση                               | Listen |  |  |  |
| Realed water pumping     Dreawidation                                                 | Listen High int pumping | Listen                            | 8 άντληση                                  | Listen |  |  |  |
| 10 Daw water pumping                                                                  |                         | Listen                            | 9 προ-οξυγόνωση                            | Listen |  |  |  |
| το καιν γαιστρατηρίης Είδιση μονι τη ματηρίης Είδιση 10 άντληση φυσικού ύδατος Listen |                         |                                   |                                            |        |  |  |  |

#### > Audición de las etiquetas

El usuario puede clicar sobre los enlaces "listen" con lo que puede oir el contenido de la etiqueta. Todas las etiquetas han sido grabadas en todos los idiomas.

Los ficheros de sonido pueden estar en formato 'wav' o MP3.

Para el formato 'wav', Microsoft Windows debería disparar automáticamente el reproductor adecuado sin necesidad de intalación alguna.

Para el formato *MP3*, hay un enlace en la página principal a un lector *MP3* 'freeware' que se puede instalar en el ordenador del usuario.